Continue

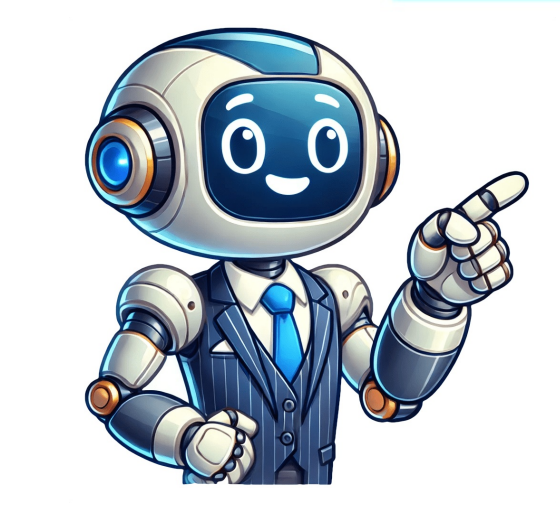

The mean represents the average value in a dataset. It gives us a good idea of where the center of a dataset is located. The standard deviation represents how spread out the values, we can understand a great deal about the distribution of values in a dataset. To calculate the mean of a dataset in Excel, we can use the =STDEV.S(Range) function, where Range is the range of values. This tutorial explains how to use these functions in practice. Technical Note Both the STDEV() and STDEV.S() function calculate the sample standard deviation. You can use the STDEV.P() function to calculate the population of values. However, in most cases we're working with sample data rather than an entire population so we use the STDEV.S() function. Example 1: Mean & Standard Deviation of a single Dataset The following screenshot shows how to calculate the mean and standard deviation is 9.13. Example 2: Mean & Standard Deviation of Multiple Datasets Suppose we have multiple datasets in Excel: To calculate the mean and standard deviation of the first dataset, we can use the following two formulas: Mean: =AVERAGE(B2:B21) Next, we can highlight cells B22:B23 and hover over the bottom right corner of cell B23 until a tiny + appears. We can then click and drag the formulas over to the next two columns: Additional Resources How to Calculate a Five Number Summary in Excel How to Calculate the Interquartile Range (IQR) in Excel is much more than just a grid of cells for mundane data entry. It's a powerful tool that can transform how we analyze and interpret data. One of the fundamental concepts you'll often encounter when working with data is the calculation of the population mean. Whether you're an Excel newbie or a seasoned pro, understanding how to calculate the population mean. Whether you're an Excel newbie or a seasoned pro, understanding how to calculate the population mean. find the population mean in Excel, breaking down each part of the process. We'll cover everything from setting up your spreadsheet to using Excel's built-in functions effectively. By the end of this, you'll be equipped with the know-how to tackle data sets of any size and complexity. Let's get started! Understanding the Population Mean Before we jump into Excel, let's take a moment to understand what the population mean is. It's simply the average of a set of values. Imagine you're a teacher with a list of all your students' test scores for the semester. To gauge how well the class did as a whole, you'd calculate the average score—this is your population mean. The population mean is calculated by summing up all the values in your data set and then dividing by the number of values. It gives you a single number that represents the central point of your data. This can be particularly useful when you're looking at large data sets and need a guick snapshot of what's happening overall. Excel makes calculating the population mean straightforward, thanks to its built-in functions. But having a grasp on what this number represents and how it's used is half the battle won. Setting Up Your Excel Spreadsheet Before calculating the population mean, you'll need to set up your spreadsheet. This might sound basic, but trust me, a well-organized spreadsheet can save you a lot of headaches down the line. Start by opening Excel and creating a new workbook. Once you have your workbook open, think about how you want to arrange your data. If you're working with test scores, for example, you might have one column for student names and another for their scores. Keeping your data organized in columns not only makes it easier to read but also simplifies the use of Excel's functions. Here are a few tips to keep your spreadsheet neat: Label your columns: Use the first row to label each column represents. Consistent formatting: Ensure that all your data entries in a column are of the same type (e.g., all numbers or all text). Use filters: Filters can help you sort and organize data more efficiently, especially in larger data sets. With your spreadsheet set up, you're ready to dive into calculating the population mean. Using Excel's AVERAGE Function Excel offers a handy function called AVERAGE that makes finding the population mean a breeze The AVERAGE function does exactly what you'd expect: it calculates the mean of a set of numbers. Let's see how it works. Suppose you have a column B, starting from row 2 to row 21. To calculate the average score, click on an empty cell where you want the result to appear and type: =AVERAGE(B2:B21) Press Enter, and voilà! Excel will calculate and display the average of the numbers in that range. It's that simple. Here are a few pointers when using the AVERAGE function: Range Selection: Ensure your range only includes the numbers across multiple ranges by separating them with commas, like =AVERAGE(B2:B21, D2:D21). Errors: If you run into an error, double-check that all the cells in your range contain numerical values. Using the AVERAGE function is the most straightforward way to calculate the population mean in Excel, but there are other methods worth exploring if you want to get a bit more creative. Alternative Methods: SUM and COUNT Functions. This method is useful if you want to understand what's happening behind the scenes. Here's how you can do it manually: First, use the SUM function to add up all the numbers in your data set. For example, =SUM(B2:B21) will give you the total of that range. Next, use the COUNT function to find how many numbers are in your data set. For instance, =COUNT(B2:B21) will return the count of numeric entries. Finally, divide the total sum by the count to get the average. In an empty cell, type =SUM(B2:B21)/COUNT(B2:B21) and press Enter. This approach is great for learning and understanding the calculation process, as it breaks the task into clear steps. Plus, it gives you a bit more control if you need to tweak the process for specific needs. Handling Non-Numeric Data When working with real-world data, you'll often encounter nonnumeric entries. These might be blank cells, text, or even error messages. The AVERAGE function automatically ignores non-numeric data: Use the ISNUMBER Function: Create a new column to check if each entry is a number. For instance, =ISNUMBER(B2) will return TRUE if B2 is a number and FALSE otherwise. Filter Out Non-Numeric Data: Use Excel's filter feature to sort your data and remove any non-numeric entries quickly. Data Validation: Set up data validation: Set up data validation rules to ensure only numbers are entered in a particular column. These steps help to maintain the integrity of your data, ensuring that your calculations remain accurate and reliable. Using Excel's Descriptive Statistics Tool If you're dealing with larger data sets or want a quick summary of your data, Excel's Descriptive Statistics tool can be a lifesaver. This tool not only calculates the mean but also provides other useful statistics like standard deviation, median, and mode. To use this tool, follow these steps: Go to the Data tab and click on Data Analysis. If you don't see it, you might need to add the Analysis ToolPak add-in through Excel Options. Select Descriptive Statistics from the list and click oK. In the input range, select your data range. Check the Summary Statistics box before clicking OK. Excel will generate a new table with a variety of statistics, including the mean. This tool is great for getting a quick overview of your data without having to write multiple formulas. Dealing with Large Data Sets Working with large data sets can seem daunting, but Excel has features that make it manageable. When calculating the population mean on large data sets, here are some tips to keep in mind: Use Named Ranges: Instead of manually selecting a range, name your range, and use this name in your formulas. This makes your formulas easier to read and manage. Pivot Tables: Excel's pivot tables are a powerful way to summarize data. You can quickly find the average of any column with just a few clicks. Filter and Sort: Narrow down your data to relevant entries, making it easier to focus on the task at hand. These tools can save you time and effort, allowing your data rather than getting bogged down by its size. Common Mistakes to Avoid Even with the best preparation, mistakes happen. Here are some common ones to watch out for when calculating the population mean in Excel: Incorrect Range Selection: Double-check that your range includes all and only the data you want to average. Ignoring Non-Numeric Data: Ensure your range doesn't include any text or error values unless you intend to skip them. Accidental Deletion: Be cautious when deleting data, as it might affect your calculations. Always keep a backup! By staying aware of these common pitfalls, you can ensure your calculations are as accurate as possible. Practical Examples and Applications Now that we've covered the theory and practice of calculating the population mean, let's explore some practical applications. Say you're a business analyst looking at monthly sales data. Calculating the mean can help you identify trends and make forecasts. Or perhaps you're a researcher analyzing survey data. The mean can give you a quick snapshot of your respondents' average responses, helping you draw insightful conclusions. In any case, the ability to calculate the population mean in Excel that can be applied across various fields and scenarios. With practice, you'll find it becomes an invaluable part of your data analysis toolkit. Final Thoughts We've journeved through the process of finding the population mean in Excel, from setting up your data and using the AVERAGE function to handling numeric entries. Each of these steps builds on your ability to analyze data effectively, giving you a clearer picture of your data's story. While Excel is a fantastic tool for these tasks, sometimes you might want even more flexibility and power. That's where Bricks comes into play. Bricks integrates spreadsheets, docs, and presentations into one seamless tool, with AI at its core that can do everything in the spreadsheet for you - like write your formulas, clean data, allow you to ask questions about your data, create visuals based on your spreadsheet data—like dashboards, reports, charts, graphs, and much more—making it an excellent choice for those who want to take their data analysis a step further. In Excel, you can use various methods to calculate the population mean or the average of all tablet computers in a store. All the methods for calculating the population mean in Excel compute the population mean by dividing the sum of all the values in the population mean by dividing the sum of a specific product in your store can help you set competitive prices. If the average price is higher or lower than that of your competitors, you can adjust your pricing strategy to attract more customers or increase profit margins. Note: The population mean differs from the sample mean in that when it is impossible or impractical to measure the entire population, you can calculate the sample mean, which is the average of all values in a subset of the population. I will show you various ways to calculate the population mean in Excel. You can quickly calculate the population mean in Excel without formulas by checking the status bar at the bottom right of the Excel window. computers in a particular store and want to calculate the population mean, the average price of the tablets. Here's how to calculate the average price of the tablets. Here's status bar: Select the cell range B2:B11, containing the prices you want to average. Look at the status bar at the bottom right of the Excel window. The status displays various quick calculations including the average. The population mean, or the average price of the tablets is \$587. Type the average on the status bar and ensure that 'Average' is checked on the list of available options. You can compute the population mean of a specific dataset using Excel's Quick Analysis feature. The Quick Analysis feature lets you quickly apply common data analysis options to a selected range of specific values. Suppose you have the below price list of all the tablet computers in a particular store and want to calculate the population mean, the average price of the tablets. Here's how to calculate the population mean, or the average price of the tablets using the Quick Analysis feature: Select the cell range B2:B11 that contains the prices you want to average and notice the Quick Analysis icon in the bottom right corner of the selection. Click the Quick Analysis icon to open a menu of options. Open the Totals menu and click the Average option. The above step enters the average of the selected prices in cell B12, as shown below. Also read: Calculate Mean Squared Error (MSE) in Excel? You can convert a data range to an Excel table and use its total row to calculate the population mean. Suppose you have the below price list of all the tablets computers in a particular store and want to calculate the population mean, the average price of the tablets using an Excel table's total row. Select any cell in the data range and press CTRL + T. Excel automatically detects the dimensions of your data range and identifies if it has a header, then displays the Create Table dialog box. You can manually adjust the data range to an Excel table, as shown below. To Enable the Total Row in your Excel table, go to the Table Design tab, and check the Total Row option in the Table Style Options group. The above step enables the Total Row in the table, as shown below. Select cell B12 and notice the drop-down arrow next to it. Click the drop-down arrow and select the 'Average' option on the list. The above step enables the Total Row in the table, as shown below. from 'Total' to 'Average' as shown below. Using the AVERAGE function, you can calculate the population mean of a specific dataset in Excel. The AVERAGE function returns the population mean or the average of the arguments you supply. population mean, the average price of the tablets. Here's how to calculate the population mean, or the average price of the tablets using the AVERAGE (B2:B11) The formula returns 587, the population mean or the average price of all the tablets using the store. You can use the AVERAGEIF function to calculate the population mean or the average of all the cells in a cell range that meet your specified criteria. Suppose you have the below price list of all the tablets only. Here's how you can calculate the average price for the tablets only using the AVERAGEIF function: Select cell C17, type in the formula below, and press Enter. = AVERAGEIF (B2:B16, "Tablet", C2:C16) The formula returns 587, the population mean, or the average price for the tablet computers in the store. The AVERAGEIF function calculates the average price for the cell range C2:C16, but only for rows where the corresponding value in the cell range B2:B16 is 'Tablet.' Also read: Weighted Average Formula In Excel If your dataset contains multiple columns you want to include in calculating the population mean or average, you can use an array formula with the SUM function. Suppose you have the dataset below showing the quantities and prices of tablet computers in a store and want to calculate the average for the tablets. Here's how you can do it using an array formula with the SUM function: Select cell C12, type in the formula below, and press Enter. If you have an older version of Excel, press CTRL + Shift + Enter. =INT(SUM(B2:B11 \* C2:C11)) SUM(B2:B11)) The formula returns 472, the weighted average of a range of cells. Suppose you have the dataset below showing the prices of all the tablet computers in a particular store and want to calculate the average price for the tablets. You can use the steps below to do it: Select cell B12. Click the Home tab, click the down arrow next to the Average option. Excel automatically selects the range it thinks you want to average as shown below. If the selected range is incorrect, you can adjust it as needed. The above step returns the average price of the tablets, \$587. Note: You can also find the 'Average' option on the AutoSum feature, located in the Formulas tab. You can calculate the population mean in Excel using a SUBTOTAL formula. The SUBTOTAL function calculates a variety of aggregate values such as averages while allowing you to ignore hidden rows or filtered data if needed. Assume you have the dataset below showing the prices of all the desktop and tablet computers in a particular store and want to calculate the average price of the tablets only using the SUBTOTAL function: Use the steps below to filter out the data for desktop computers: Select any cell in the dataset. Open the Data tab and click the Filter icon on the Sort & Filter group. Small drop-down arrows appear in the header of each column. Click the drop-down arrows appear in the header of each column. All)' option on the drop-down list. Select the 'Tablet' option on the drop-down list and click OK. The above step filters out data for desktop computers to only show tablet data, as shown below. Select cell C17, type in the formula below, and press Enter. = SUBTOTAL(101,C2:C15) The above step returns the average price of the tablets, \$587. The additional numbers adjacent to it.' The message indicates that the cell range C2:C15 does not include the values in the filtered-out rows. Also read: Standard Deviation in Pivot Tables in Excel You can calculate the population mean in Excel using an AGGREGATE formula. The AGGREGATE function calculates various aggregate values such as averages with the option to ignore specific data types, hidden rows, and errors. It's a more powerful alternative to the SUBTOTAL function when you need more flexibility in ignoring data. Assume you have the dataset below showing the prices of all the desktop and tablet computers in a particular store and want to calculate the average price for the tablets only. You can use the steps below to calculate the average price of the tablets only using the AGGREGATE function: Filter out Desktops' data as explained in Step #1 of Method #5 above. Select cell C17, type in the formula below, and press Enter. =AGGREGATE(1,5,C2:C15) The above step returns the average price of the tablets, \$587. The AGGREGATE function computes the average of the cell range C2:C15, as indicated by the first '1' argument while ignoring the hidden rows within that range as dictated by the second '5' argument. Also read: Calculate MEDIAN IF in Excel Excel has the Analysis ToolPak add-in, which you can use to compute the population mean of a dataset However, this add-in is disabled by default, so you must turn it on before using it. You can use the steps below to turn on the Analysis ToolPak Add-in: Click the File button to open the Excel Options dialog box. On the Excel Options dialog box, click the Add-ins category on the left sidebar, select Excel Add-ins dialog box. On the Add-ins dialog box, check the Analysis ToolPak option on the Add-ins available list box and click OK. The above step adds the Analysis group containing the Data Analysis add-in on the below price list of all the tablets. Here's how to do it using the Data Analysis ToolPak: Open the Data tab and click the Data Analysis ToolPak option on the Analysis group. The above step opens the Data Analysis dialog box. On the Descriptive Statistics on the Analysis Tools list box and click OK. The above step opens the Descriptive Statistics dialog box. On the Input options group, click the range selector buttor on the Input Range box and select the cell range B2:B11containing the prices you want to average. On the Output options group, choose where you want the summary statistics displayed. You can select the worksheet in the current worksheet in a new worksheet in the current worksheet in the summary statistics displayed. You can select the worksheet containing the data, a new worksheet in the current worksheet in the summary statistics displayed. cell range beginning at cell E2 on the worksheet with the dataset. Select the 'Summary Statistics' option. Click OK. The above steps output a summary of descriptive statistics to the target range. The first statistic on the list is the population mean or the average price of tablet computers in the store. Also read: How to Calculate Covariance in Excel? You can use a Pivot Table to calculate the population mean or the average of a dataset in Excel. A Pivot Table is a feature that lets you quickly summarize and present large amounts of data. Suppose you have the below price list of all the tablet computers in a particular store and want to calculate the population mean or the average price of the tablets. Here's how to do it using a PivotTable: Convert the data range to an Excel table by selecting any cell and pressing CTRL + T. Select any cell in the Excel table. Click the Insert tab, open the PivotTable from table or range' dialog box. On the 'PivotTable from table or range' dialog box, ensure that Excel has selected the correct table or range, and choose where you want to place an empty PivotTable. In this example, I have chosen a location on the existing worksheet. The above step places an empty PivotTable or table or range' dialog box, ensure that Excel has selected the correct table or range. right of the Excel window. On the PivotTable Fields task pane, drag the 'Tablet' field to the Rows area and the 'Price (USD)' field to the Values from the 'Tablet' and 'Price (USD)' fields. Right-click the PivotTable, hover over the 'Summarize Values By' option on the shortcut menu, and click 'Average' on the submenu. The PivotTable shows the population mean, or the average price of the table computers on the average of a dataset in Excel. Power Query in Excel is a feature that lets you import, clean, transform, and reshape data from various sources into Excel. Suppose you have the below price list of all the tablets. Here's how to do it using Power Query: Convert the data range to an Excel table by selecting any cell in the range and pressing CTRL + T. Select any cell in the Excel table. Click the Data tab, open the Get Data drop-down menu, hover over the 'From Other Sources' option, and select 'From Table/Range' on the submenu. The above step opens the Power Query Editor with data from the Excel table. On the Power Query Editor, select the 'Price (USD)' column, click the 'Transform' tab, open the 'Statistics' drop-down list, and select the 'Average' option. The above step calculates the population mean or the average price of the tablets and displays it in the Power Query Editor. Click the Home tab, open the Close & Load drop-down list on the Close & Load drop-down list on the Close are price of the tablets and displays it in the Power Query Editor. worksheet. In this article, I have shown you several ways to calculate the population mean in Excel. I hope you found the tutorial helpful. Other Excel articles you may also like: If you need to calculate the mean is one of the most commonly used measures of central tendency. In this blog post, we will guide you step-by-step on how to calculate mean in Excel. By the end of this guide, you will have a clear understanding of how to use Excel formulas to calculate mean in Excel. By the end of this guide you step-by-step on how to calculate mean in Excel. By the end of this guide, you will have a clear understanding of how to use Excel formulas to calculate the mean and have the necessary skills to apply this calculate the mean and have the necessary skills to apply this calculate the mean and have the necessary skills to apply this calculate the mean and have the necessary skills to apply this calculate the mean and have the necessary skills to apply the skills to apply the skills t dive into how to calculate mean in Excel, let's first define what "mean" is. Mean is a statistical measure of central tendency which is the average of a set of numbers. Method 1: Using the Average Function Excel has a built-in function called "AVERAGE" that calculates the mean of a range of cells. Here are the steps to use this function: Select the cell where you want to include in the calculation Type in ) and press Enter That's it! Excel will automatically calculate the mean for you. Examples: To find the mean for cells A1 to A10: =AVERAGE(A1:A10) To find the mean for cells A1, B1, C1: =AVERAGE(A1:C1) Method 2: Using the Sum Function Another way to calculate the mean in Excel is to use the "SUM" function and divide it by the number of elements in the set. Here are the steps: Select the cell where you want the mean to appear Type in =SUM( Select the range of cells you want to include in the calculation Type in )/ Count the number of cells included in the range and type that number after the "/" Press Enter For example, if you want to find the mean of a range of cells. Here are the steps: Select the cell where you want to include in the sum. To change this selection, drag your mouse over the cells you want to include Press Enter to calculate the mean Using AutoSum is a quick way to find the mean in Excel, but it may not always select the correct range of cells. Double-check the range before pressing Enter. Calculating the mean in Excel, but it may not always select the correct range of cells. Double-check the range before pressing Enter. provides multiple ways to calculate the mean of a set of numbers. With this guide, you now have the necessary skills to perform this calculation quickly and accurately. Why Use Excel to Calculate Mean? Excel to Calculate Mean? Excel to calculate mean has several advantages: Excel can be customized with add-ins for even more advanced analysis Excel can be customized with add-ins for even more advanced analysis Whether you're analyzing business data, financial data, or scientific data Excel is a great choice for calculating the mean and other statistical measures. Other Measures of Central Tendency The mean is just one of several measures: Median: The middle value in a data set when all values are arranged in order Mode: The value that appears most frequently in a data set Geometric mean: The nth root of the product of n positive numbers Harmonic mean: The reciprocal of the arithmetic mean of the reciprocal of the arithmetic mean of the reciprocal of the arithmetic mean of the reciprocal of the arithmetic mean of the reciprocal of the arithmetic mean of the reciprocal of the arithmetic mean of the reciprocal of the arithmetic mean of the reciprocal of the arithmetic mean of the reciprocal of the arithmetic mean of the reciprocal of the arithmetic mean of the arithmetic mean of the ari Tips for Working with Excel Data If you're working with large data sets in Excel, here are some tips to help you navigate your data: Use filters to sort and hide data that's not relevant Use conditional formatting to highlight data that meets specific criteria Use filters to sort and hide data that meets specific criteria Use filters to sort and hide data that meets specific criteria Use filters to sort and hide data that meets specific criteria Use filters to sort and hide data that meets specific criteria Use filters to sort and hide data that meets specific criteria Use filters to sort and hide data that meets specific criteria Use filters to sort and hide data that meets specific criteria Use filters represent your data These tips can help you make sense of large data sets, identify trends and patterns, and draw meaningful conclusions from your data. FAQs Here are some frequently asked questions related to calculating mean in Excel: What is the difference between mean and median? Mean and median are both measures of central tendency but they are calculated differently. The mean is the sum of a set of values divided by the total number of elements in the set, while the median is less sensitive to extreme values in a data set than the mean. Can Excel calculate mean for non-numeric values? No, Exce can only calculate the mean for numeric values. If you try to calculate the mean of a range of cells that contain non-numeric values, Excel will return an error. How can I round the mean to a specific number of decimal places. Here's an example of cells that contain non-numeric values, Excel will return an error. =ROUND(AVERAGE(A1:A10),2) This formula will calculate the mean for cells A1 to A10 and round the result to 2 decimal places. Why do my mean value is dependent on the specific values in your data set, so adding or removing data will change the mean value. This is true for any measure of central tendency. What is a good sample size for calculating mean? The sample size required for calculating mean? The sample size required for calculating mean? The sample size required for calculating mean? hard and fast rule for determining sample size, as it depends on the specific circumstances of your analysis. Finding the population mean in statistics is a fundamental aspect of data analysis. It provides us with a single value that represents the average of a set of data analysis. tutorial, we will walk you through the step-by-step process of finding the population mean using Excel. Whether you're a student, researcher, or professional, understanding how to calculate the population mean is crucial in data analysis as it represents the central tendency of a data set Excel provides efficient tools for calculating the population mean, enhancing data analysis skills Understanding the population mean is essential for students, researchers, and professionals in making informed decisions Utilizing Excel functions like AVERAGE, SUM, and COUNT can simplify the process of finding the population mean Applying the population mean in real-life examples demonstrates its practical significance across different fields Understanding the Population Mean When working with data in Excel, it is important to understand how to calculate the population mean. The population mean is a measure of central tendency that represents the average value of a set of data. It is widely used in statistical analysis and is often used to make inferences about a larger population mean, often denoted by the symbol  $\mu$  (mu), is the sum of all the values in a population divided by the total number of values in the population. It represents the average value of the entire population and is used to describe the center of the data. B. Importance of population mean in data analysis because it provides a single value that represents the entire population. This allows for easy comparison between different populations and helps to summarize the data in a meaningful way. Additionally, the population mean is often used as a basis for making predictions and drawing conclusions about the population mean to understand the average value of a set of data points. Here's a step-by-step guide on how to find the population mean in Excel spreadsheet. Step 2: Enter the data points into the cells of the spreadsheet. Using the SUM function to find the total Step 3: Select a cell where you want the total to be displayed. Step 4: Use the formula = SUM to calculate the sum of all the data points. Step 5: Select a cell to display the count of data points in the set. Calculating the population mean using the formula Step 7: Select a cell to display the population mean. Step 8: Use the formula = SUM/count to calculate the population mean, where SUM is the total and count is the number of data points. By following these steps, you can easily find the population mean, where SUM is the total and count is the number of data points. Excel Functions When working with data in Excel, it is important to be able to efficiently calculate the population mean. Luckily, Excel provides several built-in functions that can make this task much simpler. A. Demonstrating the AVERAGE function The AVERAGE function in Excel allows you to quickly find the mean of a set of numbers. To use this function, simply select the cells that contain your data, and then type =AVERAGE( followed by the cell range, and close the parentheses. Press Enter, and Excel will display the population mean of the selected data. This function is particularly useful when dealing with a large amount of data, as it can save a significant amount of time compared to manually calculating the mean. B. Showcasing the use of the SUM and COUNT functions in finding the population mean Another way to find the population mean Another way to find the population functions. First, use the SUM functions. First, use the SUM and COUNT functions in finding the population mean Another way to find the population mean in Excel is by using a combination of the SUM and COUNT functions. number of data points. Finally, divide the sum by the count to obtain the mean. While this method may take a few more steps than using built-in Excel functions, it can be helpful for individuals who want a better understanding of how the mean is calculated. C. Highlighting the importance of using built-in Excel functions. to find the population mean offers numerous advantages. First and foremost, it saves time and minimizes the risk of human error. Additionally, these functions are designed to handle large datasets with ease, making them ideal for professionals who work with complex data on a regular basis. By familiarizing yourself with these functions, you can streamline your data analysis process and ensure accuracy in your calculations. Applying the Population mean is a crucial aspect. This tutorial will illustrate how to find the population mean in Excel and discuss its significance in real-life scenarios. Using a sample dataset to demonstrate the calculation mean using a sample dataset in Excel. By inputting the data into a spreadsheet and using the appropriate function, individuals can easily compute the population mean for their dataset. Discussing the significance of population mean in real-world scenarios The population mean is a fundamental concept in statistics and has numerous applications in various real-world scenarios. Understanding the population mean helps in making informed decisions, evaluating trends, and drawing meaningful conclusions from data. Providing practical examples from different fields Economics: In economics, the population mean is utilized to study patient demographics, disease prevalence, and treatment outcomes. Market Research: Market researchers rely on the population mean to analyze consumer behavior, purchase patterns, and market trends. Educators use the population mean in these diverse fields, professionals can gain valuable insights that drive informed decision-making and problem-solving. Common Errors and Troubleshooting When working with Excel to find the population mean, it's important to be aware of potential errors that may arise. Here are some common mistakes in finding the population mean in Excel Not using the correct formula. One common mistake is using the wrong formula to calculate the population mean. It's important to use the correct formula, which is =AVERAGE(range), where "range" is the data range for which you want to find the mean. Incorrect data entry: Another common mistake is entering the data incorrectly, which can lead to an inaccurate population mean. Double-check the data entered to ensure accuracy. Not accounting for all data points: Failing to include all relevant data points in the calculation. B. Offering solutions to potential errors Double-checking formulas: Make sure to double-check that you are using the correct formula for calculation. Confirming all data points: Before calculating the population mean, confirm that all relevant data points are included in the calculations. Take advantage of these features to troubleshoot any issues. Seeking assistance from Excel resources such as online tutorials, forums, or help documentation. Rechecking calculations: If you suspect an error in the population mean calculation, take the time to recheck your calculations and verify the accuracy of the result. Conclusion In this tutorial, we covered the essential steps to finding the population dataset and how to interpret the results. I encourage you to practice and apply the learned skills to real-life data analysis tasks to reinforce your understanding. Understanding the population mean is crucial in data analysis as it provides a central tendency measure that helps in making informed decisions. Whether you are a student, a researcher, or a professional, grasping this concept will enhance your ability to analyze and interpret data accurately. If you measure the central tendency of symmetrically distributed data, perform statistical analysis on population data, conduct random sampling of polls, or want to calculate the average interest rate on an investment, you need to calculate the mean. As you've planned to do any of the above data analysis on Microsoft Excel, you might wonder, "how to calculate mean in Excel." In this quick and easy Excel tutorial, I'll show you various methods for finding mean with Excel supported by real-world datasets, images, and easy steps. Mean is the measure of central tendency obtained by summing up a set of values and dividing by the number of values. In practice, mean and average are often used interchangeably, and their usage can depend on the context. In statistics, the symbol for the mean is  $\mu$ . For example, if you have the numbers 2, 4, 6, 8, and 10, the mean would be calculated as follows: $\mu = (2+4+6+8+10)/5 = 6$ In statistics, mean is the more commonly preferred term. Statisticians typically use mean to describe the average or central value of a dataset. In mathematics, especially in more general contexts or when dealing with mathematics is the arithmetic mean. Read More: 5 Ways to Find Interquartile Range in Microsoft ExcelEnter dataOpen an Excel worksheet and enter your data values in a column or row adjacent to the cell where you want the mean. Navigate to the destination cell.Go to the Formulas tab on the Excel ribbon.Go to AutoSumClick on the AutoSumClick on the AutoSumClick on the AutoSumClick on the AutoSumClick on the Second to the formulas tab on the Excel ribbon. Go to the Formulas tab on the Excel ribbon. Go to the Formulas tab on the Excel ribbon. Second to the Greek letter sigma (Σ). Choose Average from the Excel ribbon. Go to the Formulas tab on the Excel ribbon. Go to the Formulas tab on the Excel ribbon. Second to the Formulas tab on the Excel ribbon. Second tab on the Excel ribbon. Second tab on the Excel ribbon. Second tab on the Excel ribbon. Second tab on the Excel ribbon. Second tab on the Excel ribbon. Second tab on the Excel ribbon. Second tab on the Excel ribbon. Second tab on the E context menu of the AutoSum tool.Excel highlights datasetExcel will automatically select what it thinks is the range for the input dataset. If the selection is correct, press Enter. Find mean in Excel using AutoSumYou shall see the mean in the highlighted cell on the worksheet. Read More: 3 Ways to Calculate a Pearson's Correlation Coefficient in ExcelHighlight datasetNavigate to the Excel worksheet that contains your dataset. Highlight the range of cells for which you want to calculate the mean. Quick analysis tool iconOnce the data is selected, a small icon (a small square box) will show up at the bottom-right corner of the selected range. Hover the small box, and the Quick Analysis icon (a small lightning bolt) will appear. Menus in QATClick on the Quick Analysis icon. A menu will appear with various tabs and options. Mean with Excel using QATSelect the Totals tab on the Quick Analysis icon. A menu will appear with various tabs and options. Mean with Excel using QATSelect the Totals tab on the Quick Analysis icon. A menu will appear with various tabs and options. Mean with Excel using QATSelect the Totals tab on the Quick Analysis icon. A menu will appear with various tabs and options. Mean with Excel using QATSelect the Totals tab on the Quick Analysis icon. A menu will appear with various tabs and options. Mean with Excel using QATSelect the Totals tab on the Quick Analysis icon. A menu will appear with various tabs and options. Mean with Excel using QATSelect the Totals tab on the Quick Analysis icon. A menu will appear with various tabs and options. Mean with Excel using QATSelect the Totals tab on the Quick Analysis icon. A menu will appear with various tabs and options. Mean with Excel using QATSelect the Totals tab on the Quick Analysis icon. A menu will appear with various tabs and options. Mean with Excel using QATSelect the Totals tab on the Quick Analysis icon. A menu will appear with various tabs and options. Mean with Excel using QATSelect the Totals tab on the Quick Analysis icon. A menu will appear with various tabs and options. Mean with Excel using QATSelect the Totals tab on the Quick Analysis icon. A menu will appear with various tabs and options. Mean with Excel using QATSelect tab options. Mean with Excel using QATSelect tab options. Mean with Excel using QATSelect tab options. Mean with Excel using QATSelect tab options. Mean with Excel using QATSelect tab options. Mean with Excel using QATSelect tab options. Mean with Excel using QATSelect tab options. Mean with Excel using QATSelect tab options. Mean with Excel using QATSelect tab options. Mean with Excel using QATSelect tab options. Mean with Excel using QATSelect tab options. Mean with Excel using QATSel Microsoft Excellf you've already selected the Average option for the Excel Status bar, you can find the mean for a dataset in just one click. The average on the Excel status barGo to your worksheet, find the dataset, and highlight the column or row for which you need to calculate the mean. At the bottom right corner of the Excel app, you should see the average value of the dataset you've highlighted on the worksheet. Convert to table Open your Excel spreadsheet and make sure your data is organized in a table format. If it's not already a table, convert it to a table of the table. Total rowIn the Table Tools Design tab that appears, ensure the Total Row option is checked inside the Table Style Options commands block. The Total Row will appear below the table for which you need the mean value. Now, click on the calculated total for the selected column. Choose averageA drop-down arrow will appear. Click on it. Choose Average from the context menu. Average using total row in ExcelYou should have your mean for the highlighted dataset. However, you must edit the row header from Total to Average. Excel add-ins manageOpen your Excel workbook and ensure that the Data Analysis ToolPak is enabled. Enabling analysis toolpak f not, go to the File tab, click on Options, select Add-Ins, choose Excel Add-ins in the Manage box, and click Go.Check Analysis ToolPak and click OK.data analysis block.Descriptive statisticsClick on the Data Analysis button.Select Descriptive Statistics from the list of available analysis tools in the Data Analysis dialog box and click OK. Setting up descriptive statistics option and click OK to run the analysis. Mean with Excel using Analysis ToolPakExcel shall calculate the mean (average) of your selected data and display it in the specified output range as well as the grand average, you can use the Subtotal tool in Excel. Select dataAccess your dataset in a worksheet, select the dataset range, and go to the Data tab. Find the Outline block and click on the Subtotal button. Setting up the subtotal dialogSubtotal dialogSubtotal dialog will show up and Excel should have already filled up the required entries for subtotal calculation. If you want to manually enter the details, here's how: At each change in should be the column that you've sorted by name, for example, Region in the current dataset. Use function should be set to Average. For the Add subtotal to field, choose the values against which you want to calculate the mean. Here. it's the Sales column. Mean with Excel by Subtotal Finally, hit the OK button to get regional and grand averages in a table. Filter subtotalsNow, you can click on the numerical 2 hierarchy button as indicated in the screenshot, Excel will hide granular details and only show the regional averages and grand averages. If there are multiple columns containing numerical values in your dataset and you would like to include all of those when calculating the mean, you can use an array formula.Example data for array formulaIn the above table, I'm trying to calculate what would be the mean cost to my business if I purchase a CPU in different eCommerce stores.Using an array formulaSo, instead of creating another column to calculate store-wise costs for the said units of CPUs and apply the AVERAGE formula, I can use the following formula to reduce the number of calculations I need to perform.={AVERAGE(C2:C9\*D2:D9)}Do customize the cell references in the above formula according to your own dataset.You might not need to use PivotTable to just calculate the mean but if you're planning for a detailed data analysis of your Excel worksheet data using a PivotTable and wondering how to find mean in Excel PivotTables, this method is just for you. Before beginning with this exercise, you may want to learn how to insert a PivotTable in Microsoft Excel to master your PivotTable game in Excel. Sum of costNow that you've created the PivotTable, click on the Sum column as shown in the above image. Field settings on the Context menu, choose Average from the Value Field drop-down. Value Field Settings on the context menu, choose Average and you get your mean instantly. This method is suitable for you if you're importing a gigantic dataset to Excel and want to get a quick look at the central tendency of the datasets. From SQL server dataseFor external server data, go to the Data tab and click on the Get Data drop-down arrow. Hover the mouse cursor over appropriate data sources like From Database, etc., to import your dataset, etc. Setting up server, Database, etc., to import your dataset to Power QueryIf you need to add existing worksheet data to Power Query, highlight the dataset on your Excel worksheet and click the From Table/Range button on the Data tab > Get & Transform Data block. Click OK on the Create Table dialog. You should now see your dataset on Power Query, highlight the column that contains the value for average calculation. Choose Average on StatisticsNow, go to the Transform tab and click on the Statistics drop-down button inside the Number Column block. Click Average on the context menu that pops open. Average in Power queryPower Query shall calculate the mean and show the value beneath the Power Query formula bar. Close and load toTo export the mean to your Excel worksheet, click the File tab, and choose Close & Load To button. Import dataClick on the Existing worksheet option and choose a cell range in the sheet. Click OK to complete the export process. Mean with Excel via Power QueryYou should now see the mean in your worksheet. Are you okay to write a few lines of codes and convert that to a macro using Excel VBA? If yes, you'd definitely like this technique to calculate mean in Excel. Use the following script to create a VBA macro in your workbook that'll calculate the mean of the selected cell range and put the value in a cell designated by you. All these steps happens automatically. You just need to run the macro. The VBA scriptSub CalculateAndPasteMeanWithLabel() ' Declare variables Dim inputRange As Range Dim outputRange As Range Dim meanResult As Double ' Prompt user to select the input cell range On Error Resume Next Set inputRange = Application.InputBox("Select a range for mean calculation", Type:=8) On Error GoTo 0 ' Check if the user canceled the input box If inputRange Is Nothing Then MsgBox "Operation canceled by the user.", vbExclamation Exit Sub End If ' Prompt user to select the outputRange = Application.InputBox("Select a cell to paste the mean", Type:=8) On Error GoTo 0 ' Check if the user canceled the input box If outputRange Is Nothing Then MsgBox "Operation canceled the input to select the output cell range On Error Resume Next Set outputRange = Application.InputBox("Select a cell to paste the mean", Type:=8) On Error Resume Next Set output cell range On Error Resume Next Set outputRange = Application.InputBox("Select a cell to paste the mean", Type:=8) On Error Resume Next Set outputRange = Application.InputBox("Select a cell to paste the mean", Type:=8) On Error Resume Next Set outputRange = Application.InputBox("Select a cell to paste the mean", Type:=8) On Error Resume Next Set outputRange = Application.InputBox("Select a cell to paste the mean", Type:=8) On Error Resume Next Set outputRange = Application.InputBox("Select a cell to paste the mean", Type:=8) On Error Resume Next Set outputRange = Application.InputBox("Select a cell to paste the mean", Type:=8) On Error Resume Next Set outputRange = Application.InputBox("Select a cell to paste the mean", Type:=8) On Error Resume Next Set outputRange = Application.InputBox("Select a cell to paste the mean", Type:=8) On Error Resume Next Set outputRange = Application.InputBox("Select a cell to paste the mean", Type:=8) On Error Resume Next Set outputRange = Application.InputBox("Select a cell to paste the mean", Type:=8) On Error Resume Next Set outputRange = Application.InputBox("Select a cell to paste the mean", Type:=8) On Error Resume Next Set outputRange = Application.InputBox("Select a cell to paste the mean", Type:=8) On Error Resume Next Set outputRange = Application.InputBox("Select a cell to paste the mean", Type:=8) On Error Resume Next Set outputRange = Application.InputBox("Select a cell to paste the mean", Type:=8) On Error Resume Next Set outputRange = Application.InputBox(" Nothing Then MsgBox "Operation canceled by the user.", vbExclamation Exit Sub End If ' Check if a single column or row is selected for input Range. Columns. Count > 1 Then MsgBox "Please select a single row or column for input Range.", vbExclamation Exit Sub End If ' Check if a single columns. Count > 1 Then MsgBox "Please select a single row or column for input Range.", vbExclamation Exit Sub End If ' Check if a single columns. Count > 1 Then MsgBox "Please select a single row or column for input Range.", vbExclamation Exit Sub End If ' Check if a single columns. Count > 1 Then MsgBox "Please select a single row or column for input Range.", vbExclamation Exit Sub End If ' Check if a single columns. Count > 1 Then MsgBox "Please select a single row or column for input Range.", vbExclamation Exit Sub End If ' Check if a single columns. Count > 1 Then MsgBox "Please select a single row or column for input Range.", vbExclamation Exit Sub End If ' Check if a single columns. Count > 1 Then MsgBox "Please select a single row or column for input Range.", vbExclamation Exit Sub End If ' Check if a single columns. Count > 1 Then MsgBox "Please select a single row or column for input Range.", vbExclamation Exit Sub End If ' Check if a single columns. Count > 1 Then MsgBox "Please select a single row or column for input Range.", vbExclamation Exit Sub End If ' Check if a single columns. Count > 1 Then MsgBox "Please select a single columns. Count > 1 Then MsgBox "Please select a single columns. Count > 1 Then MsgBox "Please select a single columns. Count > 1 Then MsgBox "Please select a single columns. Count > 1 Then MsgBox "Please select a single columns. Count > 1 Then MsgBox "Please select a single columns. Count > 1 Then MsgBox "Please select a single columns. Count > 1 Then MsgBox "Please select a single columns. Count > 1 Then MsgBox "Please select a single columns. Count > 1 Then MsgBox "Please select a single columns. Count > 1 Then MsgBox "Please select a single columns. Count > 1 Then MsgBox "Please select a sin = Application.WorksheetFunction.Average(inputRange) ' Write "Average" to the left adjacent cell of the output range outputRange.Offset(0, -1).Value = meanResult ' Display a success message MsgBox "The mean has been calculated and labeled, then pasted to the selected cell.", vbInformation End Sub If you're wondering how to use this VBA script, read the following article: Read More: How To Use The VBA script, Excel will show an input box to highlight the cell range for mean calculation. Select a cell range for resultThen, you'll see another input box that enables you to select a cell to print the result. That's it! Calculating mean or arithmetic average in Excel is quick and effortless if you follow any of the methods mentioned above. If you liked the techniques I've explained in this article or have a suggestion for me, comment below. Numeric quantity representing the center of a collection of numbers This article is about quantifying the concept of "typical value". For other uses, see Mean (disambiguation). For broader coverage of this topic, see Average. For the state of being mean or cruel, see Meanness. A mean is a quantity representing the "center" of a collection of numbers and is intermediate to the extreme values of the set of numbers.[1] There are several kinds of means (or "measures of central tendency") in mathematics, especially in statistics. Each attempts to summarize or typify a given group of data, illustrating the magnitude and sign of the data set. Which of these measures is most illuminating depends on what is being measured, and on context and purpose. [2] The arithmetic mean, also known as "arithmetic average", is the sum of the values divided by the number of values. The arithmetic mean of a set of numbers x1, x2, ..., xn is typically denoted using an overhead bar, x { \displaystyle {\bar {x}} } ..., xn is typically denoted using an overhead bar, x ? {\displaystyle {\bar {x}} } the sample mean (x {\displaystyle \mu } or  $\mu x {\displaystyle \mu _{x}}) to distinguish it from the group mean (or expected value) of the underlying distribution, denoted <math>\mu {\displaystyle \mu _{x}}) to distinguish it from the group mean (or expected value) of the underlying distribution, denoted <math>\mu {\displaystyle \mu _{x}}) to distinguish it from the group mean (or expected value) of the underlying distribution, denoted <math>\mu {\displaystyle \mu _{x}}) to distinguish it from the group mean (or expected value) of the underlying distribution, denoted <math>\mu {\displaystyle \mu _{x}}) to distinguish it from the group mean (or expected value) of the underlying distribution, denoted <math>\mu {\displaystyle \mu _{x}}) to distinguish it from the group mean (or expected value) of the underlying distribution, denoted <math>\mu {\displaystyle \mu _{x}}) to distinguish it from the group mean (or expected value) of the underlying distribution, denoted <math>\mu {\displaystyle \mu _{x}}) to distinguish it from the group mean (or expected value) of the underlying distribution, denoted <math>\mu {\displaystyle \mu _{x}}) to distinguish it from the group mean (or expected value) of the underlying distribution, denoted <math>\mu {\displaystyle \mu _{x}}) to distinguish it from the group mean (or expected value) of the underlying distribution, denoted <math>\mu {\displaystyle \mu _{x}}) to distinguish it from the group mean (or expected value) of the underlying distribution, denoted <math>\mu {\displaystyle \mu _{x}}) to distinguish it from the group mean (or expected value) of the underlying distribution, denoted <math>\mu {\displaystyle \mu _{x}}) to distribution, denoted {\displaystyle \mu _{x}}) to distribution, denoted {\displaystyle \mu _{x}}) to distribution, denoted {\displaystyle \mu _{x}}) to distribution, denoted {\displaystyle \mu _{x}}) to distribution, denoted {\displaystyle \mu _{x}}) to distribution, denoted {\displaystyle \mu _{x}}) to distribution, denoted {\displaystyle \mu _{x}}) to distribution, denoted {\displaystyle \mu _{x}}) to distribution, denoted {\displaystyle$ are given below. Main article: Pythagorean means In mathematics, the three classical Pythagorean means are the arithmetic mean (AM), the geometry and later generations of Greek mathematicians[4] because of their importance in geometry and music. Main article: Arithmetic mean (or simply mean or average) of a list of numbers, is the sum of all of the numbers, is the sum of a sample x 1, x 2, ..., x n {\displaystyle x {1}, x 2, ..., x n {\displaystyle x {1}, x {1}, x {1}, the number of items in the sample.  $x^{=1} n (\sum_{i=1}^{n} x_i) = x_1 + x_2 + \dots + x_n n \{ displaystyle \{ x_{i} \} \in \{x_{i} \}$  For example, the arithmetic mean of five values: 4, 36, 45, 50, 75 is: 4 + 36 + 45 + 50 + 75 5 = 210 5 = 42. {displaystyle { $r_{i} \in \{x_{i} \} \in \{x_{i} \} \in \{x_{i} \} }$  $\{4+36+45+50+75\}$   $\{5\}\}=$   $\{1 n x i\}$   $n = (x 1 x 2 \cdots x n)$   $1 n = (x 1 x 2 \cdots x n)$   $1 n = (x 1 x 2 \cdots x n)$   $1 n = (x 1 x 2 \cdots x n)$   $1 n = (x 1 x 2 \cdots x n)$ 

harmonic mean is an average which is useful for sets of numbers which are defined in relation to some unit, as in the case of speed (i.e., distance per unit of time):  $x^{-} = n (\sum i = 1 n 1 x i) - 1 {\text{s}_i = 1 n 1 x i} - 1 {\text{s}_i = 1 n 1 x i}$ + 1 36 + 1 45 + 1 50 + 1 75 = 5 1 3 = 15. {\displaystyle {\frac {1}{3}}+ {\tfrac {1}{3}}+ {\tfrac {1}{3}}+ {\tfrac {1}{3}}+ {\tfrac {1}{3}}} = 15. {\displaystyle {\frac {1}{3}}+ {\tfrac {1}{3}}} = 15. {\tfrac {1}{3}}+ {\tfrac {1}{3}}+ {\tfrac {1}{3}}+ {\tfrac {1}{3}}+ {\tfrac {1}{3}}} = 15. {\tfrac {1}{3}}+ {\tfrac {1}{3}}+ {\ {\displaystyle 15} tells us that these five different pumps working together will pump at the same rate as much as five pumps that can each empty the tank in 15 {\displaystyle 15} minutes. Proof without words of the AM-GM inequality:PR is the diameter of a circle centered on O; its radius AO is the arithmetic mean of a and b. Using the geometric mean theorem, triangle PGR's altitude GQ is the geometric mean. For any ratio a:b,  $AO \ge GQ$ . Main article: QM-AM-GM-HM inequalities AM, GM, and HM of nonnegative real numbers satisfy these inequalities [5] A M  $\ge$  G M  $\ge$  H M {\displaystyle \mathrm {AM} \geq \mathrm {AM} \geq \ma sample are equal. See also: Average § Statistical location Comparison of the arithmetic mean, median, and mode or mid-range, as any of these may incorrectly be called an "average" (more formally, a measure of central tendency). The mean is not necessarily the same as the middle value (median), or the most likely value (mode). For example, mean income is typically skewed upwards by a small number of people with very large incomes, so that the majority have an income lower than the mean. By contrast, the median income is the level at which half is above. The mode income is the most likely income and favors the larger number of people with lower incomes. While the median and mode are often more intuitive measures for such skewed data, many skewed distributions are in fact best described by their mean, including the exponential and Poisson distributions. Main article: Expected value See also: Population mean of a probability distribution is the long-run arithmetic average value of a random variable having that distribution. If the random variable is denoted by X {\displaystyle X}, then the mean is also known as the expected value of X {\displaystyle E(X)}. For a discrete probability distribution, the mean is given by  $\Sigma x P(x)$  {\displaystyle E(X)}, where the sum is taken over all possible values of the random variable and P (x) {\displaystyle P(x)} is the probability mass function. For a continuous distribution, the mean is  $\int -\infty \infty x f(x) dx$  {\displaystyle \textstyle \int\_{-\infty}} is the probability density function.[7] In all cases, including those in which the distribution is neither discrete nor continuous, the mean is the Lebesque integral of the random variable with respect to its probability measure. The mean need not exist or be finite; for some probability distributions the mean is infinite ( $+\infty$  or  $-\infty$ ), while for others the mean is undefined. The generalized mean, also known as the power mean or Hölder mean, is an abstraction of the quadratic, arithmetic, geometric, and harmonic means. It is defined for a set of n positive numbers xi by x  $(m) = (1 n \sum i = 1 n x i m) 1 m {\frac{1}{n}} (1 n \sum i = 1 n x i m) 1 m {\frac{1}{n}} (1 n \sum i = 1 n x i m) 1 m {\frac{1}{n$  $\left(\frac{m + 0}{1}\right) = \frac{m + 0}{\frac{1}{1}} = \frac{m + 0}{\frac{1}{1}} = \frac{m +$ minimum of x i {\displaystyle x {i}} This can be generalized further as the generalized f-mean  $x^{-} = f - 1$  (1 n  $\sum i = 1$  n f (x i) ( $\frac{1}{n}$ ) and again a suitable choice of an invertible f will give f (x) = x m {\displaystyle f(x) = x^{m}} power mean, f (x) = x m {\displaystyle f(x) = x^{m}} power mean, f (x) = x m {\displaystyle f(x) = x^{m}} power mean, f (x) = x m {\displaystyle f(x) = x^{m}} power mean, f (x) = x m {\displaystyle f(x) = x^{m}} power mean, f (x) = x m {\displaystyle f(x) = x^{m}} power mean, f (x) = x m {\displaystyle f(x) = x^{m}} power mean, f (x) = x m {\displaystyle f(x) = x^{m}} power mean, f (x) = x m {\displaystyle f(x) = x^{m}} power mean, f (x) = x^{m} power mean, f (x) = x^{m} power mean, f (x) = x^{  $\frac{x}{x} = 1 = 1 \times \frac{1}{x}$  harmonic mean. f (x) = ln (x) {displaystyle f(x) = x^{-1} = 1 x {displaystyle f(x) = x^{-1} = 1 x }  $i x i \sum i = 1 n w i$ . {\displaystyle {\bar {x}}={\frac {\sum {i=1}^{n}w\_{i}}} and w i {\displaystyle w\_{i}}} and w i {\displaystyle w\_{i}}} and w i {\displaystyle w\_{i}}} and w i {\displaystyle w\_{i}}} and w i {\displaystyle i} respectively. In other applications, they represent a measure for the reliability of the influence upon the mean by the respective values. Sometimes, a set of numbers might contain outliers (i.e., data values which are much lower or much higher than the others). Often, outliers are erroneous data caused by artifacts. In this case, one can use a truncated mean. It involves discarding given parts of the data at the top or the bottom end, typically an equal amount at each end and then taking the arithmetic mean of the remaining data. The number of values removed is indicated as a percentage of the total number of values. The interquartile mean is a specific example of a truncated mean. It is simply the arithmetic mean after removing the lowest and the highest quarter of values.  $x^2 = 2 n \sum i = n$  $4 + 1 3 4 n x i \{ (isplaystyle { (bar {x})=(frac {2}{n}), (sum {i=(frac {n}{4})+1}^{(frac {3}{4})n}) | (x {i}) assuming the values have been ordered, so is simply a specific example of a weighted mean for a specific set of weights. Main article: Mean of a function In some circumstances, mathematicians may calculate a mean of an infinite (or$ even an uncountable) set of values. This can happen when calculating the mean value y avg {\displaystyle f(x)}. Intuitively, a mean of a function f(x) {\displaystyle f(x)}. Intuitively, a mean of a function f(x) {\displaystyle f(x)}. squares on graph paper, or more precisely by integration. The integration formula is written as: y avg (a, b) = 1 b - a f a b f (x) d x {\displaystyle y\_{\text{avg}}(a,b)={\frac {1}{b-a}}\int \limits \_{a}^{b}. to infinity at some points. Angles, times of day, and other cyclical quantities require modular arithmetic to add and otherwise combine numbers. These quantities can be averaged using the circular mean. In all these situations, it is possible that no mean exists, for example if all points being averaged are equidistant. Consider a color wheel—there is no mean to the set of all colors. Additionally, there may not be a unique mean for a set of values: for example, when averaging points on a clock, the mean of the locations of 11:00 and 13:00 is 12:00, but this location is equivalent to that of 00:00. The Fréchet mean gives a manner for determining the "center" of a mass distribution on a surface or, more generally, Riemannian manifold. Unlike many other means, the Fréchet mean is defined on a space whose elements cannot necessarily be added together or multiplied by scalars. It is sometimes also known as the Karcher mean (named after Hermann Karcher). In geometry, there are thousands of different definitions for the center of a triangle that can all be interpreted as the mean of a triangular set of points in the plane.[8] This is an approximation to the mean for a moderately skewed distribution.[9] It is used in hydrocarbon exploration and is defined as:  $m = 0.3 P 10 + 0.4 P 50 + 0.3 P 90 \{ \text{displaystyle } m = 0.3 P 10 + 0.4 P 50 + 0.3 P 90 \{ \text{displaystyle } m = 0.3 P 10 + 0.4 P 50 + 0.3 P 90 \{ \text{displaystyle } m = 0.3 P 10 + 0.4 P 50 + 0.3 P 90 \{ \text{displaystyle } m = 0.3 P 10 + 0.4 P 50 + 0.3 P 90 \}$ {\textstyle P {50}} and P 90 {\textstyle P {50}} are the 10th, 50th and 90th percentiles of the distribution, respectively. Main category: Means Arithmetic-harmonic mean Chisini mean Contraharmonic mean Heinz mean Heronian mean Identric mean Lehmer mean Logarithmic mean Moving average Neuman-Sándor mean Quasi-arithmetic mean Not mean Stolarsky mean Weighted harmonic mean Mathematics portal Statistical dispersion Central tendency Median Mode Descriptive statistics Kurtosis Law of averages Mean value theorem Moment (mathematics) Summary statistics Taylor's law ^ Pronounced "x bar". ^ Greek letter µ, pronounced "x bar". ^ Greek letter µ, pronounced "x bar". ^ Greek letter µ, pronounced "x bar". ^ Greek letter µ, pronounced //mju:/. ^ a b c d "Mean | mathematics". video). Math The World. 2024-08-27. Retrieved 2024-09-10. ^ Underhill, L.G.; Bradfield d. (1998) Introstat, Juta and Company Ltd. ISBN 0-7021-3838-X p. 181 ^ Heath, Thomas. History of Ancient Greek Mathematics. ^ Djukić, Dušan; Janković, Vladimir; Matić, Ivan; Petrović, Nikola (2011-05-05). The IMO Compendium: A Collection of Problems Suggested for The International Mathematical Olympiads: 1959-2009 Second Edition. Springer Science & Business Media. ISBN 978-1-4419-9854-5. ^ "AP Statistics Review - Density Curves and the Normal Distributions". Archived from the original on 2 April 2015. Retrieved 16 March 2015. ^ Weisstein, Eric W. "Population Mean" mathworld.wolfram.com. Retrieved 2020-08-21. ^ Narboux, Julien; Braun, David (2016). "Towards a certified version of the encyclopedia of triangle centers" (PDF). Mathematics in Computer Science. 10 (1): 57-73. doi:10.1007/s11786-016-0254-4. MR 3483261. under the guidance of Clark Kimberling, an electronic encyclopedia of triangle centers" (ETC) has been developed, it contains more than 7000 centers and many properties of these points ^ Hurst A, Brown GC, Swanson's 30-40-30 Rule. American Association of Petroleum Geologists Bulletin 84(12) 1883-1891 Retrieved from "